GUIA DE INTRODUÇÃO

# TERMINAL DE CONFERÊNCIA IP MITEL 6970

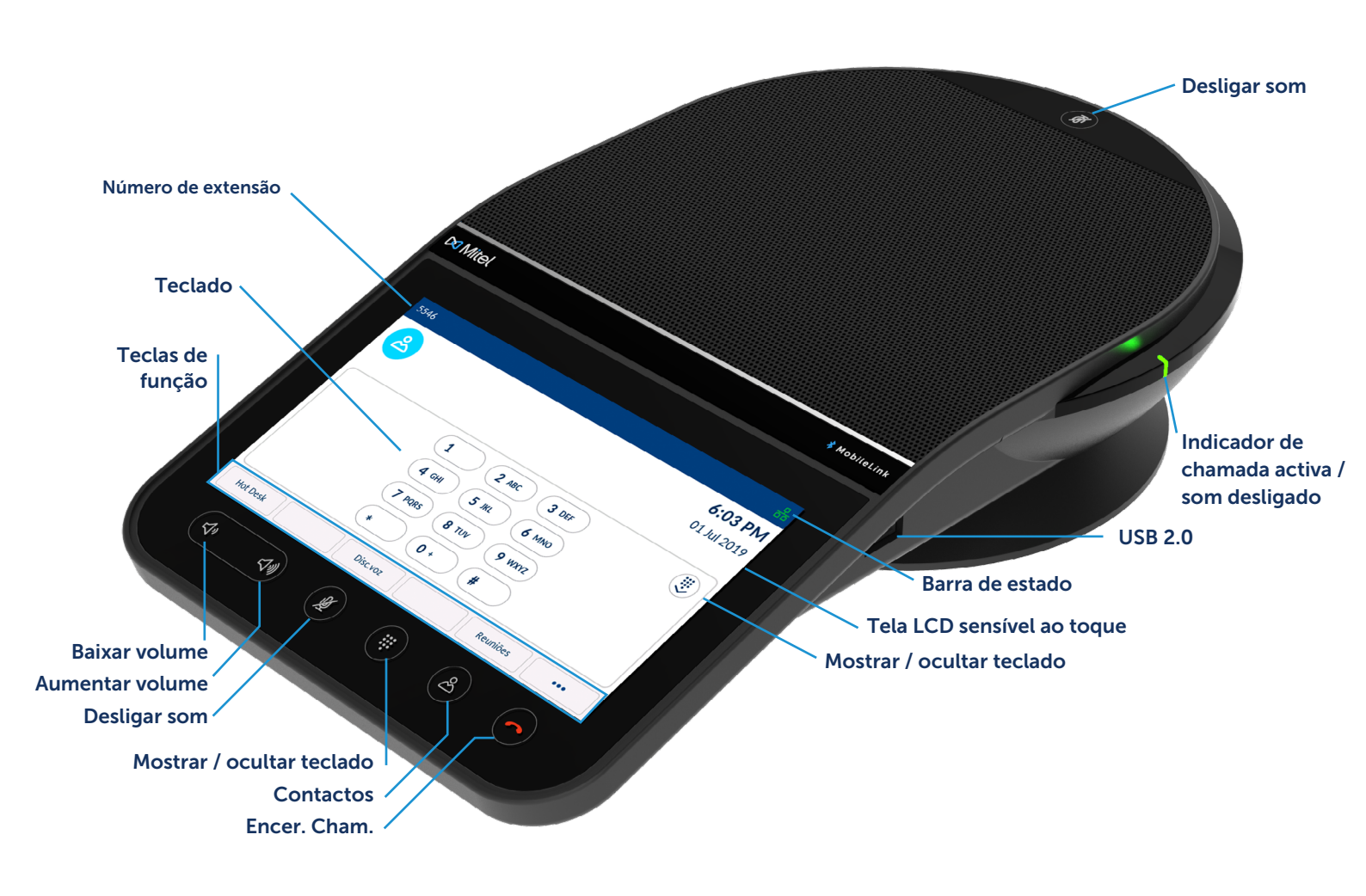

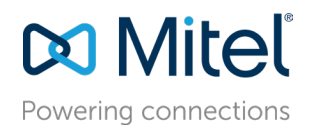

Guia de Introdução

#### Realização da chamada

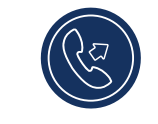

- 1. Certifique-se de que o teclado esteja exibido na tela ou pressione a softkey Mãos-Livres.
- 2. Insira o número que você deseja chamar usando o teclado da tela.

#### Atendendo chamada

Pressione a tecla de função «Atender».

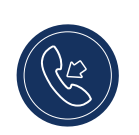

#### Encerrar chamada

- Pressione a softkey «Adeus».
- Ao entrar no Hot desk, você será solicitado a permanecer no sistema ou encerrar a chamada em uma caixa de diálogo.

## Controle de volume

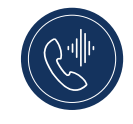

Usando as softkeys para aumentar ou diminuir o volume, você pode ajustar o volume do alto-falante.

Para ajustar o volume do alto-falante:

1. Para aumentar o volume, pressione a softkey de aumento do volume.

ou

 Para diminuir o volume, pressione a softkey de diminuição do volume. Uma janela pop-up com o nível do volume aparecerá na tela.

### Desligar e ativar som ao chamar

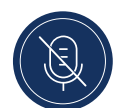

 O terminal é equipado com duas softkeys «Mudo» que permitem desligar o som de qualquer lado do terminal.
 Para desligar o som, pressione qualquer softkey «Mudo».

Os ícones «Mudo» e os indicadores LED no terminal acendem em vermelho para indicar o som desligado.

 Pressione a softkey «Mudo» novamente para ativar o som. Assim, os ícones «**Mudo**» se desativam e os indicadores LED no terminal se tornam verdes.

| Tela com teo                            | clado oculto predefinida                                           |                                                 |
|-----------------------------------------|--------------------------------------------------------------------|-------------------------------------------------|
|                                         | 5546                                                               | 器 Barra de estado                               |
|                                         | 2                                                                  | 5:41 PM<br>01 Jul 2019                          |
| Softkeys —                              | C Meu telefone                                                     |                                                 |
|                                         |                                                                    |                                                 |
|                                         | • • • • • • • • • • • • • • • • • • • •                            |                                                 |
| Feclas de função ——                     | Hot Desk Disc.voz                                                  | Reuniões ••• Tecla de função<br>«Mais detalhes» |
| Tecla de função «Ma Parâmetros          | ais detalhes» permite alternar entre duas páginas de teclas de fur | nção                                            |
| <ul> <li>Tecla de função «Co</li> </ul> | onfigurações» fornece acesso às configurações do terminal          |                                                 |

#### Configurações

X

O menu «Parâmetros» permite alterar as configurações do terminal, ver informações de rede e configurar as funções do dispositivo. Este menu fornece acesso a todas as configurações do terminal, incluindo as do estado, idioma, correio de voz, encaminhamento de chamadas, rede Wi-Fi, áudio, tela, etc. Ao encontrar um problema com seu

terminal, você pode deixá-lo no registro pressionando a softkey «Configurações» e, em seguida, «**Log de erros**».

Para obter mais informações sobre as configurações, consulte o Guia do Usuário do Terminal de Conferência IP Mitel 6970.

#### Softkeys

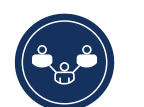

O usuário pode programar as softkeys no terminal de conferência IP Mitel 6970, mantendo-as não programadas pressionadas.

As **softkeys** permitem configurar a discagem rápida e outras funções do terminal.

A softkey «**Discagem rápida**» permite inserir um número específico com um toque.

## Programação ou alteração de configurações da softkey de discagem rápida

- Mantenha pressionada a softkey não programada para adicionar uma função de discagem rápida ou uma softkey de atalho já criada para alterar suas configurações.
- 2. No campo «Nome do rótulo», use o teclado da tela para inserir o nome da softkey
- 3. Clique no campo «Número» e insira o número.
- 4. Clique na softkey «Salvar».

Observação: A possibilidade de programar as softkeys pressionando e segurando-as deve ser ativada pelo administrador do sistema.

Para obter mais informações sobre as funções das softkeys, consulte o Guia do Usuário do Terminal de Conferência IP Mitel 6970.

#### Criando uma teleconferência

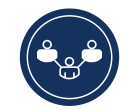

- Durante uma chamada ativa, pressione a softkey «Teleconferência».
- A chamada é automaticamente colocada em espera, e você pode discar o número do participante da teleconferência.
- Insira o número usando o teclado. ou

Oculte o teclado e insira o número do chamador usando a softkey de discagem rápida ou a aplicação «Contatos».

• Aguarde uma resposta, verifique se o chamador estiver pronto para participar da conversa e pressione a softkey Join Calls para criar uma teleconferência.

#### Contatos

A aplicação «Contatos» fornece acesso ao diretório corporativo e pessoal, no qual o usuário

pode adicionar informações de contato dos chamadores.

- Para usar a aplicação «Contatos»:
- 1. Pressione a softkey 🔗 («**Contatos**»).
- 2. Clique na pasta com os contatos que você deseja visualizar.
- 3. No campo de busca, insira o nome para localizar o chamador desejado.
- 4. Para fazer uma chamada, clique no ícone («Chamada») ao lado do contato correspondente na lista de resultados da busca.

Para adicionar um novo contato no seu diretório pessoal:

- 1. Pressione a softkey 🔗 («Contatos»).
- 2. Pressione a softkey «Adicionar novo contato».
- 3. Preencha os campos usando o teclado.

O terminal de conferência IP Mitel 6970

4. Para salvar contatos no diretório pessoal, pressione a softkey «**Salvar**».

#### Reuniões

suporta a aplicação de conferência no MiCollab Meeting Center, que apresenta uma lista de reuniões do dia atual na sala de reuniões onde o Mitel 6970 está instalado. Quando a função está ativada, uma notificação correspondente aparece automaticamente na tela antesdo início do evento. Para participar da conferência, pressione a softkey Join. O terminal discará automaticamente

a identidade da reunião e código PIN (se necessário).

A lista de reuniões para a data atual pode ser encontrada clicando no botão «Reuniões» na tela de inicio

Para participar da reunião:

- 1. Pressione a softkey «Reunião» na tela de início.
- 2 Selecione uma reunião da lista e pressione a softkey Join. ou
  - Na tela de notificação da reunião, clique no botão Join.

A função pode ser usada no Mitel 6970 após a instalação e configuração do MiCollab Meeting Center pelo administrador do sistema.

#### Entrando no Hot desk

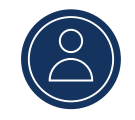

- 1. Na tela de início, pressione a softkey «**Hot desk**».
- 2. Pressione a softkey «Log In».
- Insira o número do seu número de extensão usando o teclado e pressione a softkey "Inserir».
- Insira sua senha usando o teclado da tela e pressione a softkey «Inserir».
- 5. Você está logado no sistema.

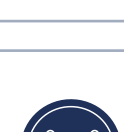

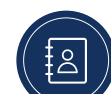

### Função MobileLink

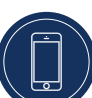

O terminal de conferência IP Mitel 6970 suporta a função MobileLink quando o usuário entra no Hot desk. Essa função permite a integração eficiente do terminal usando a tecnologia sem fio Bluetooth.

Principais recursos do MobileLink:

- Sincronização da lista de contatos do seu celular com o histórico de chamadas do terminal de conferência IP Mitel 6970.
- Receber chamadas de celular no terminal de conferência IP Mitel 6970.
- Transferir chamadas entre um celular e o terminal de conferência IP Mitel 6970.

Conexão com o celular:

- 1. Faça o login no Hot desk Mitel 6970.
- Pressione a softkey da linha de celular para que ela seja indicada como «Conectar». Se você não vir a softkey da linha de celular «Conectar», poderá adicioná-la mantendo-a pressionada.
- Certifique-se de que o Bluetooth esteja ativado. Para ativar, posicione o botão Bluetooth à direita (o ícone do Bluetooth aparecerá na barra de estado), se necessário.
- 4. Para ver uma lista de dispositivos Bluetooth, pressione a softkey «Dispositivos disponíveis».
- 5. Clique na linha que indica seu celular na lista de dispositivos Bluetooth disponíveis.
- Confirme a conexão bem-sucedida pressionando a softkey Sim.

OBSERVAÇÃO: Mesmo que o seu celular fique ligado a um terminal fixo, depois de entrar no Hot desk, tem de reconectar o seu celular com o Mitel 6970. É necessário fazer apenas uma conexão entre um celular e o terminal de conferência IP Mitel 6970, para que ela se estabeleça automaticamente ao iniciar uma sessão.

Transferência de uma chamada de um celular para o terminal de conferência e vice-versa:

- Para transferir uma chamada de um celular para o terminal de conferência, pressione a softkey «Linha de celular».
- Para transferir uma chamada do terminal de conferência IP Mitel 6970 para um celular, pressione a softkey «Transferência de chamada».

OBSERVAÇÃO: A função MobileLink só está disponível quando você entra no Hot desk do terminal de conferência IP Mitel 6970.

#### Organização de uma teleconferência ao pedido («Meet-Me»)

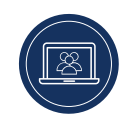

- Se a função de teleconferência ao pedido estiver ativada para o seu número de extensão, pressione a softkey Meet Me na tela de início.
- 2. Insira o seu número de extensão e pressione #.
- 3. Insira o código PIN e pressione #.

4. Informe os participantes da teleconferência sobre o número da ponte (o número do seu ramal) e o código PIN.

A função de teleconferência ao pedido deve ser configurada pelo administrador do seu sistema.

#### Suporte de dispositivos adicionais Microfones externos com fio

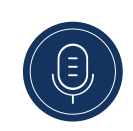

Para fornecer uma melhor área de cobertura em salas grandes, o terminal de conferência IP Mitel 6970 suporta até 2 microfones externos adicionais.

#### Ligando microfones externos

Para ligar um microfone externo:

- 1. Localize conectores para microfones externos na parte inferior do terminal.
- 2. Insira cuidadosamente o fio do microfone externo no conector correspondente.

#### Usando microfones externos com fio

Para usar microfones externos com fio com o terminal de conferência IP Mitel 6970:

- 1. Conecte microfones externos conforme acima indicado.
- Coloque-os sobre uma mesa para que recebam o som dos participantes à distância do terminal da conferência. Certifique-se de que os microfones externos estejam a pelo menos 2,1 metros de distância do Mitel 6970. As dicas sobre a posição de microfones são fornecidas no Guia de Administração do Terminal de Conferência IP Mitel 6970.
- 3. Durante uma chamada, você pode desligar e ativar o som pressionando a softkey «Mudo» no microfone.

#### Informações adicionais

Informações detalhadas sobre todas as funções e possibilidades do terminal de conferência estão disponíveis no <u>Manual do usuário do terminal de conferência IP Mitel 6970</u>

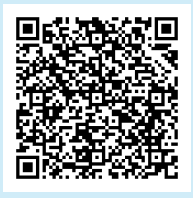

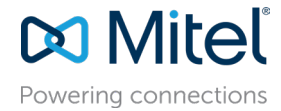

mitel.com